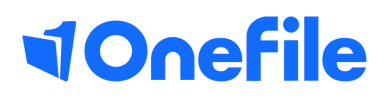

# Employer Basics

20% off the job and Reporting

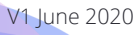

## How to track off-the-job in OneFile for your apprentice

#### Tracking **Off-the-job**

Off-the-job training is defined as 'learning that takes place outside the normal day-todayworking environment.' The training must be relevant to the apprenticeship standard, andcould include:

- Theory such as lectures, role playing or online learning.
- Practical training such as industry visits, mentoring or competitions.
- Learning support such as assignments

Learners/Apprentices must spend 20% of their contracted hours completing off-thejobtraining – which works out around 1 day per working week. Employers and trainingproviders must decide when training is delivered (for example 1 day a week, 1 week outof every five etc).

OneFile can be used to record the **total contracted hours** (Please refer to latest ESFAGuidance to work out the total contracted hours) of a learner/apprentice and thenworks out the learner/apprentice's actual percentage by calculating the time they recordas **off-the-job**, as they progress through their apprenticeship

#### Tracking off-the-job

To track off-the-job hours for your learner please follow the steps below:

1. Select your class/cohort from

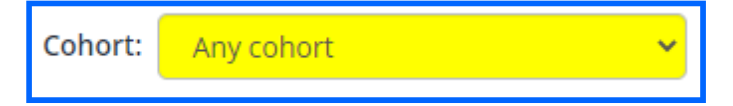

2. Now select a learner from the drop down list

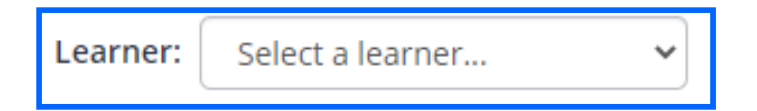

3. Select the off-the-job by clicking the percentage

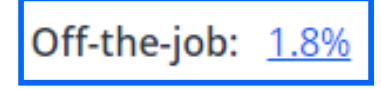

## Continued...

4. You will see the information that has been entered for the learner's off-the-job

| Off-The-Job                                                     |                                                              |                   |
|-----------------------------------------------------------------|--------------------------------------------------------------|-------------------|
| Total Contracted Hours: 3456<br>Target Off-The-Job Hours: 691.2 | Target Off-The-Job (%): 20<br>Actual Off-The-Job Hours: 58.8 | Off-The-Job: 1.7% |

5. As the learner starts to track their off-the-job, the actual off-the-job hours will start to track, this will reflect the **Total** in the categories section of the timesheet

6. The off-the-job hours are recorded by the learner or tutor/coach and tracked in the categories section of the timesheet

| Categories                               |             |         |  |  |  |  |
|------------------------------------------|-------------|---------|--|--|--|--|
| Category                                 | Off-the-job | Total   |  |  |  |  |
| In house CPD                             | 32h 48m     | 32h 48m |  |  |  |  |
| Learning Activity/Assessment(Assignment) | 11h 25m     | 11h 25m |  |  |  |  |
| Reflective Account                       | 14h 34m     | 14h 34m |  |  |  |  |
| Total                                    | 58h 47m     | 58h 47m |  |  |  |  |

### **Continued...**

### Off-the-job Reporting

1. Select the **reports** tab from the left side menu

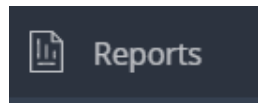

2. Scroll down to the **Off-the-job report** (in the learner reports section)

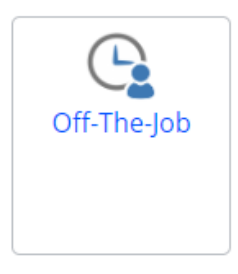

3. Select your report criteria

| Select Report Criteria                                                                                        |                                                                           |                     |
|----------------------------------------------------------------------------------------------------|---------------------------------------------------------------------------|---------------------|
| Report Groups:   Select a report group   Anticipated Completion Date between:   01/06/2020   and   31/12/2020 | Default Tutor: Cohort:   Select Select   Include archived learners Submit | Employer: Provider: |

4. Add your start and end dates (these must be before the start date and the end date must be after their completion date)

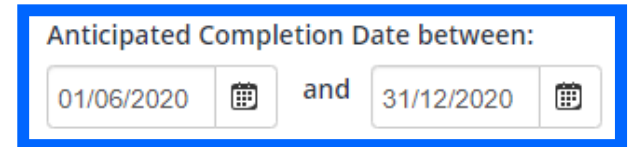

#### 5. Select **Submit**

6. The report will show all learners who fall in between the expected completion date

| <u>Learner</u>  | <u>MIS</u><br>Value | <u>Default</u><br><u>Tutor</u> | <u>Start Date</u> | <u>Anticipated</u><br><u>Completion</u><br><u>Date</u> | <u>Cohort</u>                          | <u>Employer</u> | <u>Provider</u> | <u>Total</u><br><u>Contracted</u><br><u>Hours</u> | <u>Target</u><br>OTJ<br>( <u>%</u> ) | <u>Target</u><br><u>OTJ</u><br><u>Hours</u> | <u>Total</u><br><u>OTJ</u><br><u>Hours</u> | <u>Actual</u><br>OTJ<br>( <u>%</u> ) |
|-----------------|---------------------|--------------------------------|-------------------|--------------------------------------------------------|----------------------------------------|-----------------|-----------------|---------------------------------------------------|--------------------------------------|---------------------------------------------|--------------------------------------------|--------------------------------------|
| Bowen,<br>Ana   |                     | King,<br>Everette              | 23/06/2017        | 03/04/2020                                             | Business<br>Administration<br>FY 19/20 | Kelloggs        | Example         | 1013                                              | 20                                   | 202.6                                       | 17.8                                       | 1.8                                  |
| Earner,<br>Leah |                     | Briggs,<br>John                | 04/09/2018        | 10/12/2020                                             | Business<br>Administration<br>FY 19/20 | OneFile         |                 | 1000                                              | 20                                   | 200                                         | 119.4                                      | 11.9                                 |

To learn more see our full guides https://live.onefile.co.uk/userguides/

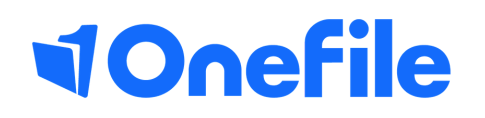

info.onefile.co.uk/onboarding